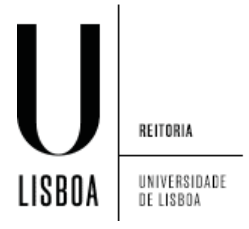

Windows 8 sem certificado

1. Clique sobre o *icon* de rede

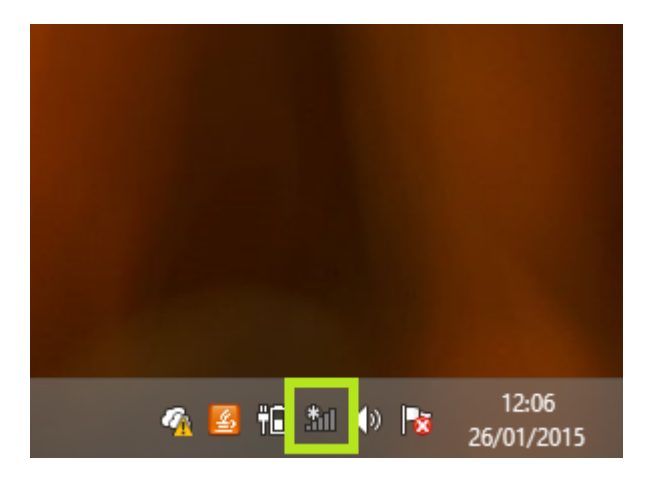

2. Clique sobre a rede eduroam

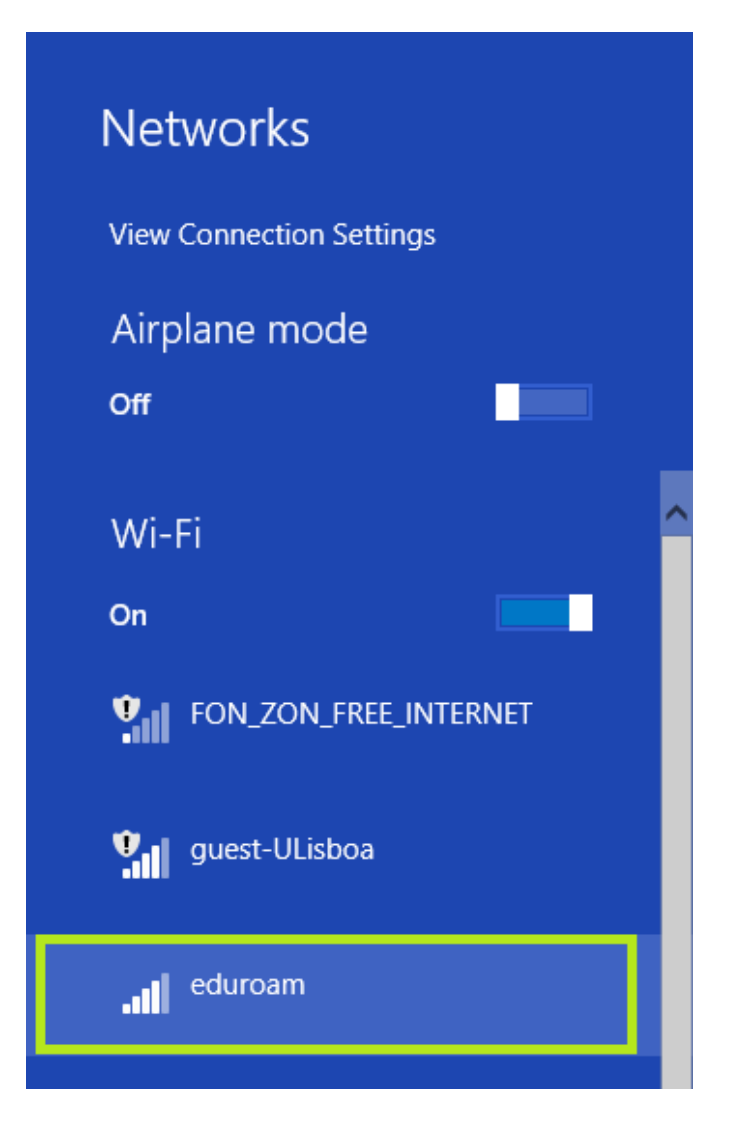

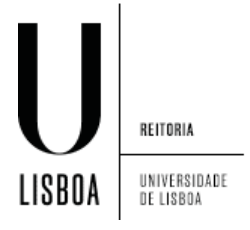

Windows 8 sem certificado

3. Clique em "Connect"

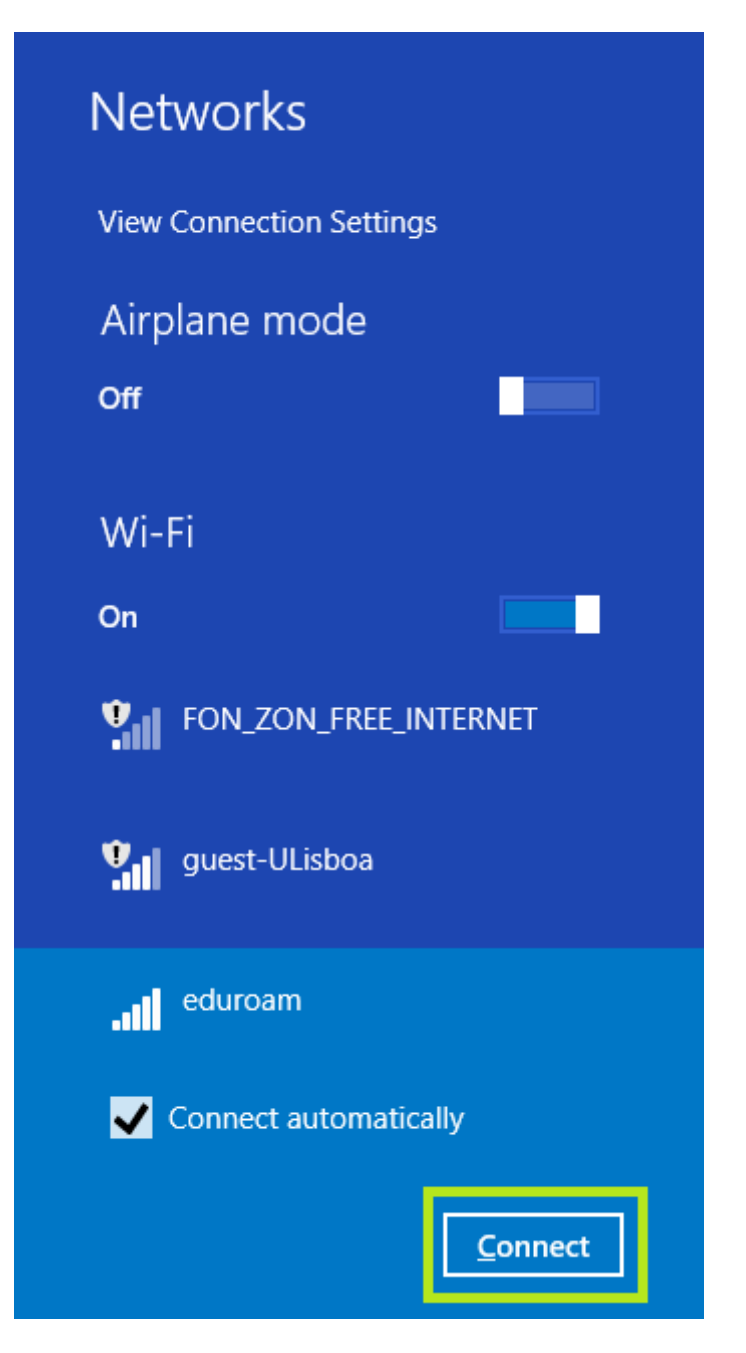

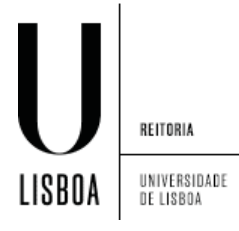

Windows 8 sem certificado

- 4. Insira as suas credenciais de acesso e clique em "OK"
  - 1) Nome do utilizador
  - 2) Palavra-chave

|   | Networks Image: Image: Imag |
|---|----------------------------------------------------------------------------------------------------|
|   | Enter your user name and password                                                                                                    |
| 1 | username@campus.ul.pt                                                                                                    |
| 2 | ••••••                                                                                                    |
|   | OK Cancel                                                                                                    |

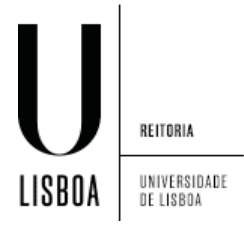

Windows 8 sem certificado

5. Clique em "Connect"

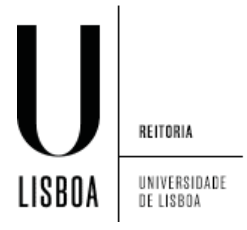

Windows 8 sem certificado

6. Deverá receber a indicação de ligação "Connected"

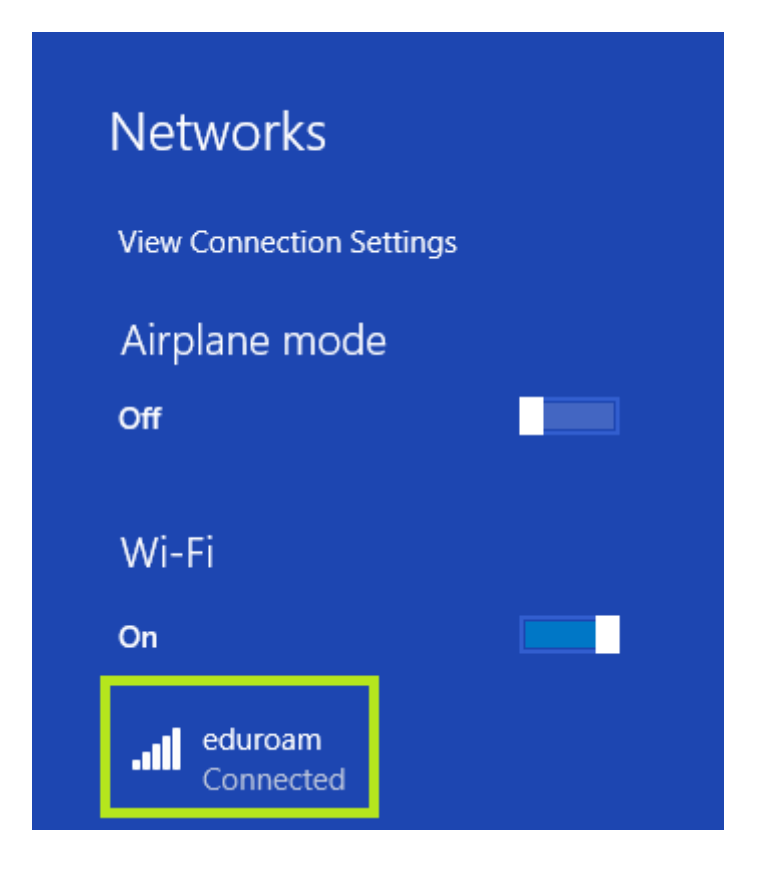